### 【1】 パスワード保護共有の無効設定について

Windows アップデート等の影響で、意図せず「パスワード保護共有」が無効から有効になる場合があります。 パスワード保護共有 有効 : 共有フォルダ等にアクセスする際、ユーザー名とパスワードが求められます パスワード保護共有 無効 : ユーザー名とパスワードは求められません

クライアント機でどっと原価 NEO シリーズが起動できなくなった場合は、親機にて以下の設定をご確認ください。

≪対象のお客様≫

親機が、Windows11 バージョン 22H2 / 23H2 / 24H2 かつ ワークグループ環境

【注意】パスワード保護共有の設定は、必要に応じて、セキュリティ担当の方と相談の上、変更ください。

#### 【2】 動作環境の確認

① スタートボタンから、「設定」をクリックします。

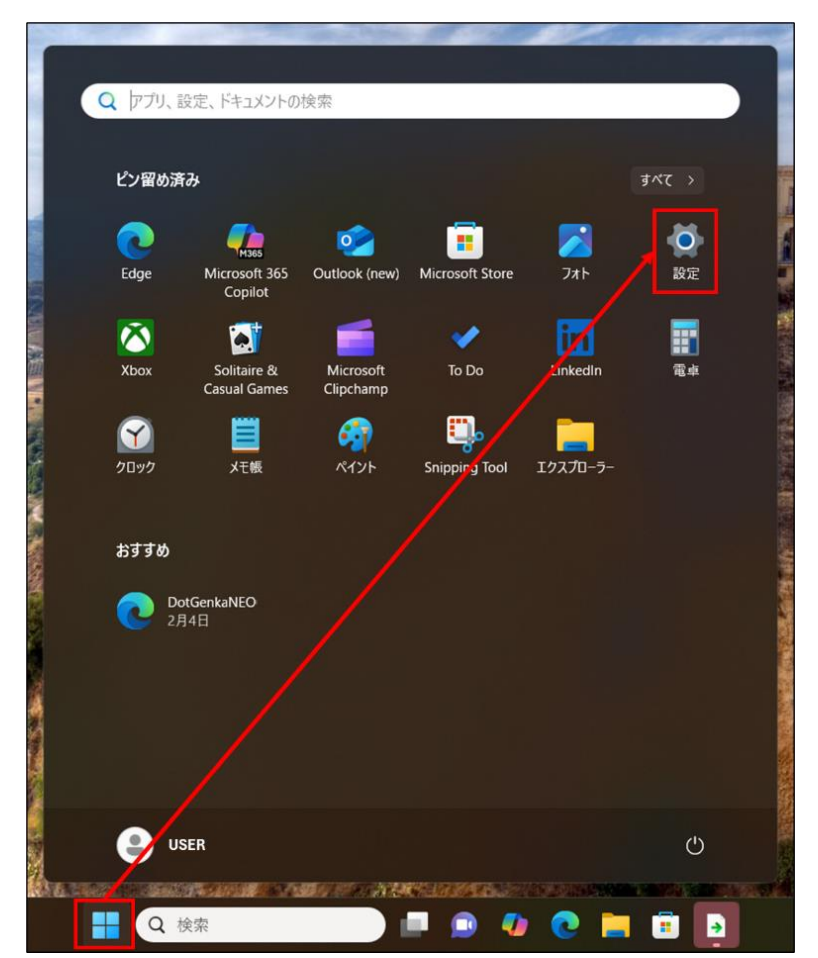

## ② 「システム」から、「バージョン情報」をクリックします。

| ← 股定                                                      |                                                                       | - |
|-----------------------------------------------------------|-----------------------------------------------------------------------|---|
| USER<br>ローカル アカウント                                        | システム                                                                  |   |
| 設定の検索                                                     | <ul> <li>マルチタスク</li></ul>                                             | > |
| ホ−ム                                                       | 第発者向け<br>これらの設定は開発目的だけに使用されます                                         | > |
| <ul> <li>システム</li> <li>Bluetooth とデバイス</li> </ul>         | ○ ライセンス認証<br>有効化の状態、サブスクリプション、プロダクト キー                                | > |
| <ul> <li>ネットワークとインターネット</li> <li>個人用設定</li> </ul>         | トラブルジューティング     推員されるトラブルジューティングワール、設定、履歴                             | > |
| עליק                                                      | <ul> <li>回復<br/>リセット、スタートアップの詳細設定、戻る</li> </ul>                       | > |
| <ul> <li>アカウント</li> <li>         ・時刻と言語     </li> </ul>   | <ul> <li>この PC へのプロジェクション</li> <li>アクセス許可、ペアリング PIN、見つけやすさ</li> </ul> | > |
| <ul> <li>ゲーム</li> <li>アクセンビリティ</li> </ul>                 | メ リモート デスクトップ<br>リモート デスクトップ ユーザー、接続アクセス許可                            | > |
| <ul> <li>ブライバシーとセキュリティ</li> <li>Windows Update</li> </ul> | <b>クリップボード</b> 切り取りなよびコピーの課題、同期、クリア                                   | > |
|                                                           | CD ジステム コンポーネント<br>Windows にプレインストール会れているシステム コンボーネントを変現します           | > |
|                                                           | H オブション機能<br>デバイス向け追加機能                                               | > |
|                                                           | <ul> <li>バージョン情報<br/>デバイス仕様、PC 名変更、Windows 仕様</li> </ul>              | > |

「Windows の仕様」の「エディション」と「バージョン」を確認します。
 また、「ドメインまたはワークグループ」から、環境がワークグループか、ドメインかを確認します。

| ← 102                                                                                                    |                                                                                                    | - 0                                                                                                    |
|----------------------------------------------------------------------------------------------------|----------------------------------------------------------------------------------------------------|----------------------------------------------------------------------------------------------------|
| USER<br>ローカル アカウント                                                                                                    | システム > <b>バージョン情報</b>                                                                                                    |                                                                                                    |
| 設定の検索                                                                                                    | 2004704-96/7051<br>1711-1                                                                                                    | この PC の名前を変更                                                                                                    |
| A #-4                                                                                                    | <ol> <li>デバイスの仕様</li> </ol>                                                                                                    | גר-אר                                                                                                    |
| <ul> <li>マステム</li> <li>Bluetooth とデバイス</li> <li>オットワークとインターネット</li> <li>個人用設定</li> <li>アプリ</li> <li>アガリント</li> <li>時気と言語</li> <li>ゲーム</li> <li>アクセンビリティ</li> <li>ブライバシーとセキュリティ</li> <li>Windows Update</li> </ul> | デパイス名<br>プロセッサ     Intel(R) Core(TM) IS-8350U CPU @ 1.70GHz 1.90 GHz<br>実装 RAM       800 GB (7.87 GB 使用可能)       デパイスD       プジアトロ       システムの振動       Git ジャ オペレーティング システム、x64 ペース プロセッサ<br>ペンとタッチ       マングタッチ       マングタッチ       マングタッチ       マングタッチ       マングタッチ       マングタッチ       マングタッチ       マングタッチ       マングタッチ       マングタッチ       マングタッチ       マングタッチ       マングタッチ       マング・ロクリー       マング・ロクリー       マング・レー       マング・レー       マング・レー       マング・レー       マング・レー       マング・レー       マング・レー       マング・レー       マング・レー       マング・レー       マング・レー       マング・レー       マング・レー       マング・レー       マング・レー       マング・レー       マング・レー       マング・レー       マング・レー       マング・レー       マング・レー       ロー       マング・レー       ロー       マング・レー       ロー       アング・レー       ロー       マング・       マング・       マング・       マング・       マング・       マング・       マ | Xアムのプロ(ウィ      X      D/21-9-6、ハードウスア 詳細設定 シスプムの保護 リモー      ズの様相は、20コンビューターをネットワーク上で撮影するために使われます。      コンビューターの説明(D: |
|                                                                                                    | ⑦ サポート                                                                                                    | OK \$1928& 38.86)                                                                                                    |

| <b>USER</b><br>ローカル アカウント                | ネットワークとインターネット                                                     |                                     |                                   |
|------------------------------------------|--------------------------------------------------------------------|-------------------------------------|-----------------------------------|
| 設定の検索 Q                                  | <ul> <li>Wi-Fi(</li> <li>         ・接続済み、セキュリティ保護あり     </li> </ul> | プロパティ     プライベート ネットワーク     2.4 GHz | <b>データ使用状況</b><br>976 MB、過去 30 日間 |
| ホ−ム                                      |                                                                    |                                     |                                   |
| システム                                     | <ul> <li>Wi-Fi</li></ul>                                           |                                     | オン 💶                              |
| 👌 Bluetooth とデバイス                        | TY ON APPROVED 1 > > > A BUSY APPROVED YOUR                        |                                     |                                   |
| ▼ ネットワークとインターネット                         |                                                                    |                                     |                                   |
| / 個人用設定                                  | C VPN                                                              |                                     |                                   |
|                                          | 道加、接続、管理                                                           |                                     |                                   |
| <ul> <li>アガリント</li> <li>時刻と言語</li> </ul> | <ul> <li>(γ) モバイルホットスポット</li> <li>インターネット提続を共有する</li> </ul>        |                                     | <b>オフ</b>                         |
| <ul> <li>ゲーム</li> </ul>                  |                                                                    |                                     |                                   |
| アクセシビリティ                                 | 機内モード<br>ワイヤレス通信を停止                                                |                                     | 77                                |
| プライバシーとセキュリティ                            | 月 プロキシ                                                             |                                     |                                   |
| Windows Update                           | → Wi-Fi およびイーサネット接続向けプロキシ サーバー                                     |                                     |                                   |
|                                          | <ul> <li>ダイヤルアップ</li> <li>ダイヤルアップ インターネット接続をセットアップ</li> </ul>      |                                     |                                   |
|                                          | 🛄 ネットワークの詳細設定                                                      |                                     |                                   |

①「ネットワークとインターネット」から、「ネットワークの詳細設定」をクリックします。

※以下設定は、プロパティが「プライベートネットワーク」の場合の設定方法です。

「パブリックネットワーク」になっている場合は、【補足】パブリックネットワークの場合をご確認ください。

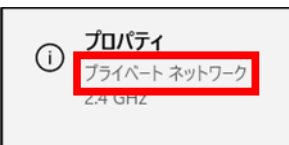

②「共有の詳細設定」をクリックします。

| ← 設定              |                                                                |           |    |
|-------------------|----------------------------------------------------------------|-----------|----|
| USER              | ネットワークとインターネット > ネットワークの詳細設定                                   |           |    |
|                   | ネットワーク アダプター                                                   |           |    |
| 設定の検索 Q           | Bluetooth ネットワーク接続<br>Bluetooth Device (Personal Area Network) | 無効にする     | ~  |
| ▲ ホーム             | e W-Fi                                                         | 毎かにする     |    |
| システム              | Intel(R) Dual Band Wireless-AC 8265                            | mx///c9-0 | Ť  |
| 8 Bluetooth とデバイス |                                                                | Enable    | ~  |
| ▼ ネットワークとインターネット  | Generic Mobile Broadband Adapter                               |           |    |
| 🥖 個人用設定           | CB イーサネット<br>未提際 Intel(R) Ethernet Connection (4) (219-1 M     | 無効にする     | ~  |
| עלד 📸             |                                                                |           |    |
| ● アカウント           | その他の設定                                                         |           |    |
| 5 時刻と言語           | 共有の詳細設定                                                        |           | `` |
| ジーム               | ネットワークの検出と共有の設定を変更する                                           |           | ŕ  |
| アクセシビリティ          | データ使用状況                                                        |           | >  |
| ブライバシーとセキュリティ     |                                                                |           |    |
| Windows Update    | ハードウェアと接続のプロパティ                                                |           | >  |
|                   | キットワークのリセット<br>すべてのネットワーク アダプラー金山南峠の設定にリセットする                  |           | >  |
|                   |                                                                |           |    |

③「プライベートネットワーク」の「ネットワーク検索」及び「ファイルとプリンター共有」が、どちらも『オン』であるこ とを確認し、「すべてのネットワーク」をクリックします。

| ← 股定                      |                                                            | -           |
|---------------------------|------------------------------------------------------------|-------------|
| <b>USER</b><br>ローカル アカウント | ネットワークとインターネット > ネットワークの詳細設定 > 共有の詳細設定                     |             |
| 設定の検索 Q                   | ブライベート ネットワーク                                              | 現在のプロファイル ヘ |
| 🏫 т-д                     | ネットワーク探索<br>お使いの PC はネットワーク上の他のデバイスを検出したり、他のデバイスで検出されたりします | オン 💽        |
| システム                      | ✓ ネットワークに接続されたデバイスを自動的に設定する                                |             |
| 8 Bluetooth とデバイス         | ファイルとプリンターの共有                                              |             |
| ┃ マ ネットワークとインターネット        | ネットワーク上の他のユーザーがこのデバイスの共有ファイルやブリンターにアクセスすることを許可する           | 42          |
| 🥖 個人用設定                   | パブリック ネットワーク                                               | ~           |
| עלדיד 👔                   |                                                            |             |
| 💄 アカウント                   | すべてのネットワーク                                                 | ~           |
| ③ 時刻と言語                   |                                                            |             |
| <ul> <li>ゲーム</li> </ul>   | 🍳 ヘルプを表示                                                   |             |
| ★ アクセシビリティ                | ₽ 74-ドバックの送信                                               |             |
| ◎ プライバシーとセキュリティ           |                                                            |             |
| 3 Windows Update          |                                                            |             |

### ④「パスワード保護共有」を「オフ」に切り替えます。設定は以上で完了です。

| ネットワークとインターネット > ネットワークの詳細設定 > 共有の詳細設定                              | -                                                                                                    |
|---------------------------------------------------------------------|----------------------------------------------------------------------------------------------------|
| ブライベート ネットワーク                                                       | 現在のプロファイル ヘ                                                                                                    |
| ネットワーク探索<br>お使いの PC はネットワーク上の他のデバイスを検出したり、他のデバイスで検出されたりします          | オン 💽                                                                                                    |
| ✓ ネットワークに接続されたデバイスを自動的に設定する                                         |                                                                                                    |
| ファイルとプリンターの共有                                                       | #1/ <b>—</b>                                                                                                    |
| ネットワーク上の他のユーザーがこのデバイスの共有ファイルやプリンターにアクセスすることを許可する                    | 15                                                                                                    |
| パブリック ネットワーク                                                        | ~                                                                                                    |
|                                                                     |                                                                                                    |
| すべてのネットワーク                                                          | ^                                                                                                    |
| 1011-10 7411 27 414                                                 |                                                                                                    |
| インフランストルラーの大名<br>ネットワーク上の他のユーザーにパブリックフォルダー内のファイルの読み取りと書き込みを許可する     | 77                                                                                                    |
| ファイル共有の接続<br>128ビット暗号化をサポートするデバイスに使用する 128ビ                         | ット暗号化 (推奨) ~                                                                                                    |
| パスワード保護共有                                                           | +7                                                                                                    |
| この PC のユーザー アカウントとパスワードを持つユーザーのみが、共有ファイル、プリンター、パブリック フォルダーにアクセスできます |                                                                                                    |
|                                                                     | ネットワークとインターネット > ネットワークの詳細設定 > 共有の詳細設定<br>プライベートネットワーク<br>ネットワークは他のデバイスを検出したり、他のデバイスで検出されたりします<br>を定いゆ PC はネットウーク上の他のデバイスを検出したり、他のデバイスで検出されたりします<br>マ ネットワークに接続されたデバイスを自動的に設定する<br>フイルとプリンターの共有<br>ネットワーク-シェの他のコーザーがCのデバイスの共有ファイルやプリンターにアクセスすることを許可する<br>パブリック ネットワーク<br>ダイてのネットワーク<br>ノブリック フォルダーの共有<br>ネットワークユルダーの共有<br>ネットワークコルダーの共有<br>オットワークエルダーの見た有<br>オットワークエルダーの見た有<br>アイル大者の接続<br>128 ビ:<br>パズワード際優共有<br>この FC のユーザーデガのフットビバスワードを持つユーザーのみが、共有ファイル、プリンター、パブリック フォルターにアクセスできます |

## ① 「プロパティ」をクリックします。

| ← 股定                                                                                                    |                                                                             | _                                 |
|----------------------------------------------------------------------------------------------------|-----------------------------------------------------------------------------|-----------------------------------|
| USER<br>ローカル アカウント                                                                                                    | ネットワークとインターネット                                                              |                                   |
| 設定の検索 Q                                                                                                    | Wi-Fi(         )         ① プロパティ           ● 接続済み、セキュリティ保護あり         24 GHz | データ使用状況     976 MB、過去 30 日間     > |
|                                                                                                    |                                                                             |                                   |
| <ul> <li>システム</li> </ul>                                                                                                    | ※ Wi-Fi<br>振続 時期のネットワークの管理 は音利語会伝統                                          | オン 💽 >                            |
| 😣 Bluetooth とデバイス                                                                                                    | ほのい れんのワイド アークジョム 定風の目的生活の                                                  |                                   |
| ▼ ネットワークとインターネット                                                                                                    |                                                                             | >                                 |
| 🥖 個人用設定                                                                                                    |                                                                             |                                   |
| עליד 👔                                                                                                    | <ul> <li>VPN<br/>追加, 接根, 管理</li> </ul>                                      | >                                 |
| <ul> <li>アカウント</li> <li>         ・         ・         ・         ・         ・         ・         ・         ・         ・         ・         ・         ・         ・         ・         ・         ・         ・         ・         ・         ・         ・         ・         ・         ・         ・         ・         ・         ・         ・         ・         ・         ・         ・         ・         ・         ・         ・         ・         ・         ・         ・         ・         ・          ・         ・         ・          ・          ・          ・          ・          ・          ・           ・            ・           ・            ・                      ・</li></ul> | (rp) モバイル ホットスポット<br>インターネット接続を共有する                                         | 77 • >                            |
| <ul> <li>ジーム</li> <li>アクセンビリティ</li> </ul>                                                                                                    | 機内モード     ワイヤレス通信を停止                                                        | <i>オ</i> 7 ● >                    |
| <ul> <li>ブライバシーとセキュリティ</li> <li>Windows Update</li> </ul>                                                                                                    | プロキシ<br>Wi-Fi およびイーサネット接続向けプロキシ サーバー                                        | >                                 |
|                                                                                                    | ダイヤルアップ<br>ダイヤルアップ インターネット接続をセットアップ                                         | >                                 |
|                                                                                                    | ネットワークの詳細設定<br>すべてのネットワーク アダプターを表示、ネットワークのリセット                              | >                                 |

# ② ネットワークプロファイルの種類を「プライベートネットワーク」に切り替えます。

【3】設定手順①に戻り、パスワード保護共有の設定を行ってください。

| ← 設定 USER□-カルアカウント | -<br>ネットワークとインターネット > Wi-Fi >                                                                                                    |
|--------------------|----------------------------------------------------------------------------------------------------|
| 設定の検索              | סל <i>בולק</i> ז ^                                                                                                    |
|                    | ✓ 範囲内の場合は自動的に接続する                                                                                                    |
| システム               | ネットワーク プロファイルの種類                                                                                                    |
| Bluetooth とデバイス    | ◯ パブリック ネットワーク (推奨)                                                                                                    |
| ┃ 💎 ネットワークとインターネット | デバイスがネットワーク上で検出できません。自宅、職場、または公共の場所でネットワークに接続した場合などには、これを使用します。                                                                            |
| / 個人用設定            | ○ ブライベートネットワーク<br>デバイスがネットマーク上で検出できます。ファイルを共有する必要がある場合、またはこのネットワーク上で通信するアプリを使用する必要がある場合は、これを選択します。ネットワーク上の<br>ユーザーとデバイスが把握でき、信頼できる必要があります。 |
| עלד 👔              | ファイアウォールとセキュリティ設定の構成                                                                                                    |